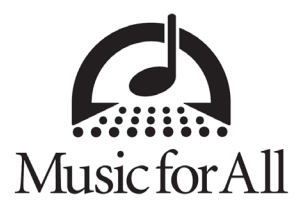

# **MUSIC FOR ALL TRAVEL GUIDE**

## **CONCUR TRAVEL – AIR TRAVEL**

SAP Concur Travel is the platform that Music for All (MFA) uses for all Bands of America Air Travel!

### Need to create an account with MFA for Concur?

• Register an account with this link: https://www.concursolutions.com/registration/register\_form.asp?regcode=musicforall300

#### Already have an account?

• Follow this link to reach the main sign-in page for Concur Travel: https://www.concursolutions.com/

### **IMPORTANT NOTE**

- If you book travel for multiple different organizations through Concur, it is important that you verify you are using the correct username when signing in.
- Your username when traveling with MFA will always end with "@musicforall.org".

Want to get right into how to book travel through Concur? Skip to Page 5.

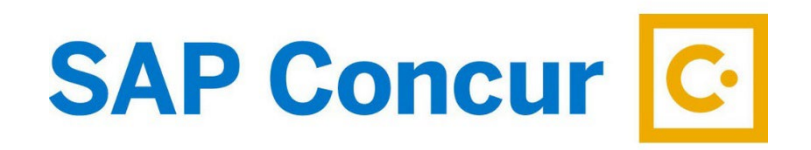

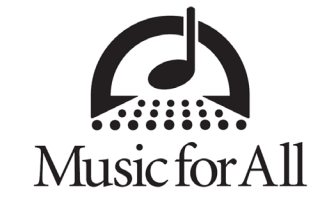

### **REGISTERING AN ACCOUNT AND SIGNING IN**

### **Registering a new Concur Account:**

Step 1:

- As mentioned on page 1, please follow this link and fill out the required fields to register a new Concur Account.
  - o https://www.concursolutions.com/registration/register\_form.asp?regcode=musicforall300
- Once this step is complete, your account must be approved by Music for All before moving on to step 2.

Step 2:

- Once approved, you will receive an email from Concur with instructions for setting up your password.
- Please try to set your password within 24 hours of receiving this email.

Step 3:

- With both your username and password set, please go to <u>https://www.concursolutions.com/</u> and enter both when prompted.
- NEW for 2024: Concur now requires the use of Multi-Factor Authentication via an Authenticator App. Please consult our other Concur Travel Guide for information on how to set up Multi-Factor Authentication.

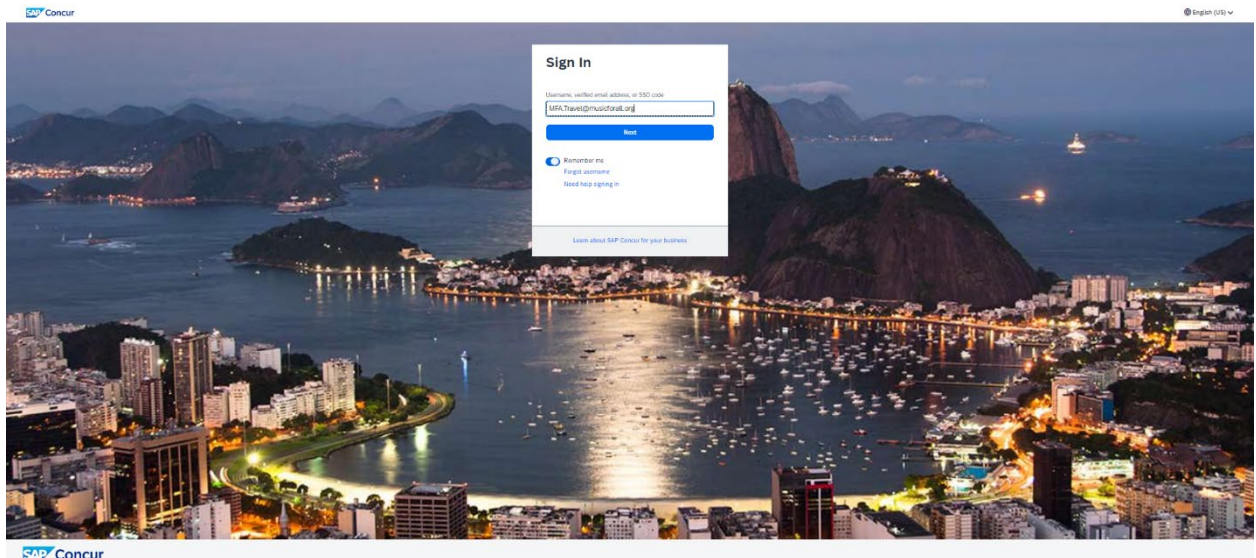

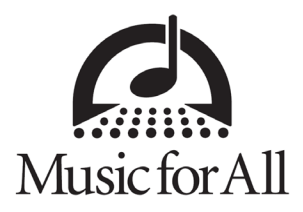

Step 4:

• By this point you are now logged in and have access to your Travel Home Page!

| Concur Home Y                                        |                                                                                                    | © AK                                                                                     |
|------------------------------------------------------|----------------------------------------------------------------------------------------------------|------------------------------------------------------------------------------------------|
|                                                      | Concur 00<br>Marine 100<br>Was fan                                                                                                    |                                                                                          |
|                                                      | Trip Search Company Notes                                                                                                    |                                                                                          |
|                                                      | B boong tor nyset 1 book to a guest         B boong tor nyset 1 book to a guest         B boong tor nyset 1 book to a guest           Wine Flight/Timin Second         Provide         Provide         Pro                                                                                                    |                                                                                          |
|                                                      | The second can be used at a second at a second at a s |                                                                                          |
|                                                      | Tura liter                                                                                                    |                                                                                          |
|                                                      | My Trips (0) $\rightarrow$                                                                                                    |                                                                                          |
|                                                      | You currently have no opcoming trips.                                                                                                    |                                                                                          |
|                                                      |                                                                                                    |                                                                                          |
|                                                      |                                                                                                    |                                                                                          |
| Tavei Pelipe<br>Sentes Rates/US21<br>Cooke Performan |                                                                                                    | Last siened in: 07/31/024.0248 am<br>© Copyright 2024 - SAP Concur - All Rights Reserved |

• Before booking travel, you MUST add some additional information to your account.

Step 5:

- In the top-right corner of the page, click on the small circle with your initials in it.
- From the drop down menu that appears select:
  - Profile Settings -> Personal Information
- This is where your Profile Information is located. You can add Travel/Rewards Programs, Known Traveler Numbers, and other such things here (more on this later).
- Fields that MUST be filled out in order to browse and book travel:
  - Under "Contact Information":
    - Work Phone
    - Home Phone
    - Mobile Phone
      - \*These may all be the same number
  - Under "TSA Secure Flight":
    - Gender
    - Date of Birth
- Before navigating away from, closing, or refreshing this page, please click one of the blue SAVE buttons to save any information that you added to your profile.
  - LEAVING OR REFRESHING THIS PAGE WITHOUT HITTING "SAVE" WILL NOT SAVE THE INFORMATION YOU ADDED.

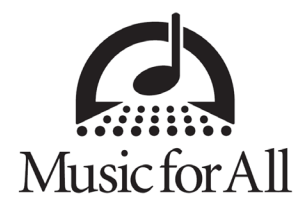

### **CONCUR PART 1 – ADDING TRAVEL PROGRAMS AND KNOWN TRAVELER NUMBER**

To reach the Personal Information Page from the Travel Home Page:

- Click on the circle with your initials in the top-right corner of the page.
- From the dropdown menu that appears, select Profile Settings, then Personal Information.

On the Personal Information Page:

#### • Adding Travel Rewards/Advantage Programs:

- o Under "Travel Preferences", fine the section labeled as "Frequent-Traveler Programs".
- Select the blue "+" sign next to where it says "Add a Program"
- Enter any relevant carriers (airlines) and corresponding Frequent Traveler numbers in the pop-up box that appears.
- o Click "Save" to retain these to your profile.

| aver                                                                                                    |                                                                                                    |                                                                                                    |                                                                                                    |                                                                                  |                           |                                                    |              |         |                                   |
|----------------------------------------------------------------------------------------------------|----------------------------------------------------------------------------------------------------|----------------------------------------------------------------------------------------------------|----------------------------------------------------------------------------------------------------|----------------------------------------------------------------------------------|---------------------------|----------------------------------------------------|--------------|---------|-----------------------------------|
| ligible                                                                                                    | for the follow                                                                                                    | ving disco                                                                                                    | unt travel rates/fa                                                                                                    | are classes                                                                      |                           |                                                    |              |         |                                   |
|                                                                                                    | CAA Governr                                                                                                    | nent 🗆 Mili                                                                                                    | tary Senior/AARP                                                                                                    |                                                                                  |                           |                                                    |              |         |                                   |
| ir Trav                                                                                                    | vel Preference                                                                                                    | 25 @                                                                                                    |                                                                                                    |                                                                                  |                           |                                                    |              |         |                                   |
| Seat                                                                                                    | Seat !                                                                                                    | Section                                                                                                    | Special Meals                                                                                                    | Ticket Delivery                                                                  |                           |                                                    |              |         |                                   |
| Windo                                                                                                    | w 🗸 Don                                                                                                    | 't Care 🗸                                                                                                    | Regular Meal                                                                                                    | ✓ E-ticket when pos                                                              | ssible 🗸                  |                                                    |              |         |                                   |
| Preferred                                                                                                    | d Departure Airpo                                                                                                    | 1.0                                                                                                    |                                                                                                    | Other Air Travel Preferences                                                     |                           | Medical Alerts                                     |              |         |                                   |
|                                                                                                    |                                                                                                    |                                                                                                    |                                                                                                    |                                                                                  |                           |                                                    |              |         |                                   |
|                                                                                                    |                                                                                                    |                                                                                                    |                                                                                                    |                                                                                  |                           |                                                    |              |         |                                   |
| otel Pr                                                                                                    | references                                                                                                    |                                                                                                    |                                                                                                    |                                                                                  |                           |                                                    |              |         |                                   |
| Room Ty                                                                                                    | ype Smoki                                                                                                    | ng Preference                                                                                                    | M                                                                                                    | essage to Hotel Vendor 🔞                                                         |                           |                                                    |              |         |                                   |
| Don't C                                                                                                    | Care 🖌 Non-                                                                                                    | smoking 🗸                                                                                                    | Foam pillows                                                                                                    |                                                                                  |                           |                                                    |              |         |                                   |
| l prefer                                                                                                    | hotel that has:                                                                                                    |                                                                                                    |                                                                                                    |                                                                                  |                           |                                                    |              |         |                                   |
| a gyn                                                                                                    | n 🗌 a pool 🗌 a                                                                                                    | restaurant                                                                                                    | _room serviceEarl                                                                                                    | ly Check-in                                                                      |                           |                                                    |              |         |                                   |
|                                                                                                    |                                                                                                    |                                                                                                    |                                                                                                    |                                                                                  |                           |                                                    |              |         |                                   |
|                                                                                                    | Vheelchair access                                                                                                    | Bindaco                                                                                                    | essible                                                                                                    |                                                                                  |                           |                                                    |              |         |                                   |
|                                                                                                    |                                                                                                    |                                                                                                    |                                                                                                    |                                                                                  |                           |                                                    |              |         |                                   |
| Car Type<br>Any Ca                                                                                                    | e<br>ar Class                                                                                                    | es<br>Smoking Pr                                                                                                    | reference Car Transi<br>king 💙 Automat                                                                                                    | mission<br>tic <b>V</b> In-car GPS system                                        |                           |                                                    |              |         |                                   |
| ar Ren<br>Car Type<br>Any Ca<br>Message<br>requer                                                                                                    | ntal Preference<br>e<br>ar Class V<br>e to Car Rental Ve<br>nt-Traveler Pr                                                                                                    | es<br>Smoking Pr<br>Non-smol<br>ndor @                                                                                                    | reference Car Transi<br>king 💙 Automat                                                                                                    | mission<br>ic V Din-car GPS system                                               | n                         |                                                    |              |         |                                   |
| ar Ren<br>Car Type<br>Any Cr<br>Message<br>requer<br>Your F                                                                                                    | ar Class<br>e to Car Rental Ve<br>nt-Traveler Pr<br>irequent Trave                                                                                                    | es<br>Smoking Pr<br>Non-smol<br>ndor @<br>ograms<br>ler, Driver,                                                                                                    | Reference Car Transs<br>king  Automat                                                                                                    | mission<br>lic 🖌 📄 In-car GPS system<br>Programs                                 | n                         |                                                    | ⊛            | Add a I | Program                           |
| Car Type<br>Any Ca<br>Message<br>requer<br>Your Fi                                                                                                    | ar Class  ar Class  ar Cla                                                                                                    | es<br>Smoking Pi<br>Non-smo<br>ndor ©<br>ograms<br>ler, Driver,                                                                                                    | eference Car Trans<br>king  Automat and Hotel Guest F American Airling                                                                                                    | mission<br>iic v Din car GPS system<br>Programs<br>es AA Advantage               | n<br>Sear                 | ch this vendor                                     | ۲            | Add a I | Program                           |
| Arry Ca<br>Any Ca<br>Message<br>Your F                                                                                                    | ar Class  ar Class  ar Cla                                                                                                    | es<br>Smoking Pi<br>Non-smoi<br>ndor @<br>ograms<br>ler, Driver,                                                                                                    | efference Car Trans.<br>king V Automati<br>and Hotel Guest F<br>American Alrlin<br>Southwest Rapi                                                                                                    | nission<br>ic  In-car GPS system Programs es AA Advantage id Rewards             | n<br>Sear<br>Sear         | ch this vendor<br>ch this vendor                   | <br>•        | Add a I | Program                           |
| Arr Ren<br>Car Type<br>Any Ci<br>Message<br>Your F<br>Your F                                                                                                    | ar Class<br>ar Class<br>to Car Rental Ve<br>nt-Traveler Pr<br>requent Trave<br>American Airlines<br>Southwest<br>UNITED                                                                                                    | es<br>Smoking Pr<br>Non-smoi<br>ndor @<br>ograms<br>ler, Driver,                                                                                                    | enference Car Trans<br>king  Automat Automat and Hotel Guest F American Airlin Southwest Rapi United Mileage                                                                                                    | mission<br>ic  In-car GPS system Programs es AA Advantage id Resards Plus        | n<br>Séar<br>Sear<br>Sear | ch this vendor<br>ch this vendor<br>ch this vendor |              | Add a I | Program<br>1111                   |
| Arr Ren<br>Car Type<br>Any Ca<br>Message<br>Your F<br>Your F                                                                                                    | ar Class<br>ar Class<br>e to Car Rental Ve<br>nt-Traveler Pr<br>requent Trave<br>Antrica Airlines<br>Southwest<br>UNITED                                                                                                    | es<br>Smoking Pi<br>Non-smol<br>ndor @<br>ograms<br>ler, Driver,<br>``                                                                                                    | enference Car Trans.<br>Automat<br>and Hotel Guest F<br>American Airlin<br>Southwest Rapi<br>Unked Mieage                                                                                                    | nisson<br>ic                                                                     | n<br>56ar<br>56ar         | ch this vendor<br>ch this vendor<br>ch this vendor |              | Add a I | Program<br>18<br>18               |
| ar Ren<br>Car Typi<br>Any Ci<br>Message<br>Your F<br>T                                                                                                    | tal Preference<br>a ar Class ✓<br>e to Car Rental Ve<br>nt-Traveler Pr<br>requent Trave<br>Amritan Arites<br>Southwest<br>UNITED                                                                                                    | es<br>Smaking Pri<br>Non-smo<br>ndor @<br>ograms<br>ler, Driver,                                                                                                    | Car Trans<br>King V<br>Automat<br>and Hotel Guest F<br>Américan Alrin<br>Southwest Rap                                                                                                    | nation<br>ic                                                                     | n<br>Sear<br>Sear<br>Sear | ch this vendor<br>ch this vendor<br>ch this vendor | ()<br>()     | Add a l | Program<br>10<br>10<br>10         |
| ar Ren<br>Car Typi<br>Any Ca<br>Any Ca<br>Message<br>Your F<br>Your F<br>A                                                                                                    | tal Preference<br>a ar Class ✓ ✓<br>e to Car Rental Ve<br>nt-Traveler Pr<br>requent Trave<br>AntrianAitnes<br>UNITED<br>age Programs<br>divantage Pro                                                                                                    | es Smoking Pri Non-smo ndor  ograms ler, Driver,  comparison ograms ograms ogra | Automat<br>and Hotel Guest F<br>Américan Airlin<br>Southwest Rapi<br>United Mileage                                                                                                    | ntation<br>is car OPS system<br>Programs<br>is A Aboutuge<br>d Recards<br>Plus   | n<br>Sear<br>Sear<br>Sear | ch this vendor<br>ch this vendor<br>ch this vendor |              | Add a l | Program<br>B<br>C<br>Program      |
| ar Ren<br>Car Typip<br>Any Ca<br>Any Ca<br>Message<br>Your F<br>T<br>T                                                                                                    | tal Preference<br>a Class V and Class V and                                                                                                    | es<br>Smoking Pi<br>Non-smoi<br>ndor @<br>ograms<br>ler, Driver,<br>`<br>`<br>@<br>grams for 1                                                                                                    | efference Car Trans.<br>Automat<br>and Hotel Guest F<br>American Airlin<br>Southwest Rapi<br>United Mileage                                                                                                    | ntation<br>ic                                                                    | n<br>Saar<br>Saar<br>Saar | ch this vendor<br>ch this vendor<br>ch this vendor | ©)           | Add a I | Program<br>D<br>D<br>D<br>Program |
| ar Ren<br>Car Typi<br>Any Ca<br>Any Ca<br>Ca<br>Any Ca<br>Any Ca<br>Any Ca<br>Any Ca<br>Any Ca<br>Any Ca<br>Any | tal Preference<br>a Class  class  class                                                                                                    | es<br>Smoking Pi<br>Non-smoi<br>ndor @<br>ograms<br>ler, Driver,<br>``<br>``<br>``<br>``<br>``<br>``<br>``<br>``                                                                                                    | Interess Car Transmission<br>and Hotel Guest F<br>American Alfin<br>Southeast Mission<br>United Mission                                                                                                    | nasan<br>Yograms<br>et Ak Absantage<br>Hea<br>No progra                          | n<br>Sear<br>Sear<br>Sear | sh this vendor<br>In this vendor<br>In this vendor | (c))<br>(c)) | Add a l | Program<br>D<br>D<br>Program      |
| ar Ren<br>Car Typi<br>Any Ci<br>Any Ci<br>Your F<br>Your F<br>A<br>A<br>Vour F                                                                                                    | tal Preference<br>ar Class  class  clas                                                                                                    | es<br>Smoking Pi<br>Non-smoi<br>ndor @<br>ograms<br>ler, Driver,<br>\$<br>\$<br>\$<br>\$<br>\$<br>\$<br>\$<br>\$<br>\$<br>\$<br>\$<br>\$<br>\$                                                                                                    | Internal Car Tanno<br>King Car Tanno<br>Automat<br>and Hotel Guest F<br>Amirican Kini<br>Southwest Rap<br>United Misage                                                                                                    | nasian<br>ke 🔪 Din-car OPS system<br>Programs<br>de Resends<br>Plus<br>No progra | n<br>Sear<br>Sear<br>Sear | ch this vendor<br>ch this vendor<br>ch this vendor | (c),         | Add a l | Program<br>D<br>D<br>Program      |
| ar Ren<br>Car Typin<br>Any Ci<br>Any Ci<br>Your F<br>Tour F                                                                                                    | tal Preference<br>a class v<br>ar Class v<br>tar Class v<br>tar C | es<br>Smoking Pi<br>Non-smoi<br>ndor @<br>ograms<br>ler, Driver,<br>``<br>grams for 1                                                                                                    | Interest Car Trans<br>Material Car Trans<br>Antonial<br>Antonial<br>A | ntation<br>lic                                                                   | n<br>Sear<br>Sear<br>Sear | ch this vendor<br>ch this vendor<br>ch this vendor | (c)<br>(c)   | Add a l | Program<br>E<br>E<br>Program      |

- Adding a Known Traveler Number (for TSA PreCheck):
  - Under "TSA Secure Flight", find the box underneath the "TSA Pre-Check" Logo.
  - Add your known traveler number in this box.
  - o TSA PreCheck will automatically be applied to the flights that you book.
    - If you added your Known Traveler Number after booking a flight but before boarding, you can check-in with the relevant airline's desk to have them print you a boarding pass with your PreCheck status correctly displayed.

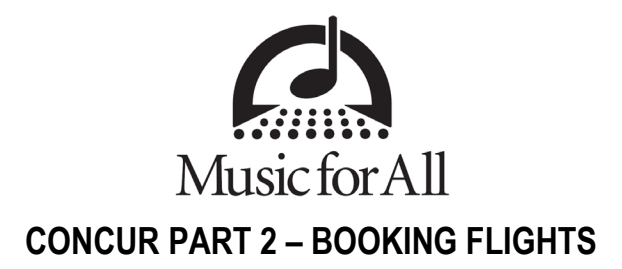

On your Travel Home Page, there is a box labeled as "Trip Search" on the left side of the page.

There are three ways to browse for flights with this box:

- Round Trip
  - $\circ$   $\;$  Ex. Flying in from ATL to IND, then out from IND to ATL
  - One Way o Ex. Flying in from ATL to IND, but driving out post-event
- Multi-City

•

• Ex. Flying in from ATL to IND, but flying out IND to DFW

| Mixed Fl      | ight/Tr       |                 |                       |         |
|---------------|---------------|-----------------|-----------------------|---------|
|               |               | ain Searc       | ch                    |         |
| Round         | Trip          | One Way         | ) Multi Cit           | /       |
| From @        |               |                 |                       |         |
| Departure o   | city, airport | or train statio | ri                    |         |
| To 😧          |               | Find an airpo   | ori   Select multiple | airport |
| Arrival city, | airport or tr | ain station     |                       |         |
|               |               | Find an airp    | ort   Select moltiple | arport  |

In general, our preference is for you to book Round Trip Flights unless your specific travel circumstances necessitate using one of the other options.

To Search for a Trip:

- Enter your Departure and Arrival Airports in the relevant boxes. Concur will help find the airport you want by auto-filling the box as you enter your airport's IATA Code, Airport Name, or Airport City.
  - le, for the Indianapolis Airport you can enter:
    - IND (IATA Code)
    - Indianapolis Airport (Airport Name)
    - Indianapolis (City)
  - To search IATA Airport Codes, please follow this link.
- Enter Departure and Return Dates
  - Dropdown boxes next to the dates can be used to fine-tune the time range you want to look at. You can also select "Anytime" to search a flight spread from 12:00am to 11:59pm on the day indicated.
- Once all information is entered, click "Search".

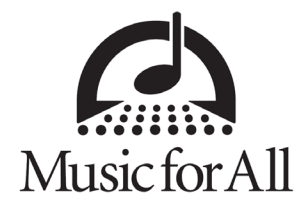

Concur will provide a list of flight options with times, durations, and approximate fare cost.

You can filter the list of flight options by:

- Selecting an option from the Airline Matrix at the top of the page (ie, selecting "1 Stop" will show all flights with one connection, while selecting "Southwest" will show only Southwest flights.)
- Adjusting the Depart/Arrival Time sliders on the left side of the page

| Trip Summary                                                                                                    | Atlanta, GA<br>Thu, Nov 14    | Fo Indianapolis,<br>- Sun, Nov 17        | , IN                               |                        | Show as USE 💙                                             |
|----------------------------------------------------------------------------------------------------|-------------------------------|------------------------------------------|------------------------------------|------------------------|-----------------------------------------------------------|
| 👍 Select Flights or Trains                                                                                                    | Hide matrix Print / Ema       | ail                                      |                                    |                        |                                                           |
| Round Trip<br>ATL - IND<br>Depart: Thu, 11/14/2024                                                                                                    | All<br>539 results            | Southwest                                | elta                               | American<br>Airlines   | United                                                    |
| Return: Sun, 11/17/2024                                                                                                    | Nonstop<br>58 results         | 327.96<br>2 results                      | 329.95<br>56 results               | -                      | -                                                         |
| Finalize Trip                                                                                                    | 1 stop<br>372 results         | 274.96<br>241 results                    | _                                  | 343.95<br>117 results  | 343.95<br>14 results                                      |
| Change Search                                                                                                    | 2 stops<br>109 results        | 288.96<br>56 results                     | -                                  | 348.95<br>53 results   | -                                                         |
| From<br>ATL - Atlanta Hartsfield-Jackson Intl Airport - Atla<br>Find an airport   Select multiple airports<br>To                                                                                                    | Shop by Fares Si              | hop by Schedule                          |                                    |                        |                                                           |
| IND - Indianapolis Airport - Indianapolis, IN       Find an airport   Select multiple airports       Depart       Image: Indianapolis (Indianapolis)       Image: Indianapolis (Indianapolis)       Image: Indianapolis (I | Flight Number Search          | h Q Sorted By: Price                     | e - Low to High 🛛 🗸                | Displaying<br>Previous | : 539 out of 539 results.<br>  Page: 1 of 54   Next   All |
| Return<br>11/17/2022 de V 03:00 V ± 8 V                                                                                                    | Southwest                     | 08:10a ATL → 09:45<br>03:05p IND → 08:00 | 5a IND Nonstop<br>Op ATL 1 stop RS | 1h 35m<br>3W 4h 55m    | \$274.96<br>View Fares                                    |
| Search by<br>Price                                                                                                    |                               |                                          |                                    |                        | Show all details ~                                        |
| Search                                                                                                    | Southwest                     | 08:10a ATL → 09:4                        | 5a IND Nonstop                     | 1h 35m                 | \$274.96                                                  |
| Depart - Thu, Nov 14                                                                                                    | • Journest                    | 12:35p IND → 08:00                       | Op ATL 1 stop SR                   | Q 7h 25m               | View Fares                                                |
| Depart 05:30 A - 10:25 P                                                                                                    |                               |                                          |                                    |                        | Show all details $\lor$                                   |
| Arrive 08:47 A - 12:20 A                                                                                                    |                               | 08:10a ATL → 09:4                        | 5a IND Nonstop                     | 1h 35m                 | \$280.56                                                  |
| Return - Sun, Nov 17                                                                                                    | <ul> <li>Southwest</li> </ul> | 09:20p IND ( 08:05                       | 5a ATL 1 stop MC                   | CO 10h 45m             | View Fares                                                |
| Depart 07:05 A - 09:20 P                                                                                                    |                               |                                          |                                    |                        | Show all details $\forall$                                |
| Arrive 08:48 A - 08:05 A                                                                                                    |                               | 06:25a ATL → 01:55                       | 5n IND 1 ston MC                   | CO 7h 30m              | \$283.96                                                  |

\*Any flights with a fare totaling more than \$450.00 will have a small exclamation sign next to them. More on this on the next page.

| Flight Number Search | Q Sorted By: Price - Low to | High 🗸     | Displaying:<br>Previous | 539 out of 539 results.<br>Page: 50 of 54   Next   Al |
|----------------------|-----------------------------|------------|-------------------------|-------------------------------------------------------|
|                      | 02:05p ATL                  | 1 stop BWI | 9h 25m                  | A 6453.10                                             |
| Southwest            | 12:15p IND → 09:35p ATL     | 1 stop FLL | 9h 20m                  | \$452.16                                              |
|                      |                             |            | т                       | his fare requires approval                            |
|                      |                             |            |                         | Show all details ~                                    |

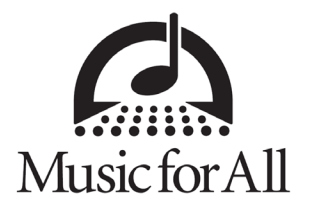

### **Booking a Flight**

- After finding a flight you prefer, click on the blue "View Fares" button to see all available fare types for that flight combo.
- From there, select the blue button showing the fare next to the Main Cabin option (or equivalent depending on the airline).
  - **Please DO NOT book refundable fares.** We are frequently able to turn any flights that have to be cancelled into flight credits for future use thanks to our Direct Travel Team.

|         | Travel Rule Triggered                                                                                         |                                                                                | ×                            |
|---------|----------------------------------------------------------------------------------------------------|--------------------------------------------------------------------------------|------------------------------|
|         | This flight is not in compliance with the follo                                                               | ving travel rule(s):                                                           | A                            |
|         | Air Fare is greater than \$450                                                                                |                                                                                |                              |
|         | Please choose the reason for selecting this travel op<br>applicable. This reason applies to this entire trip. | ion. If more than one reason applies, choose the most                          |                              |
|         | Please Choose a Reason 🗸                                                                                      |                                                                                |                              |
|         | Please explain why you have chosen this flight. NOT                                                           | E We will log flights which you did not take.                                  |                              |
|         |                                                                                                    |                                                                                |                              |
|         |                                                                                                    |                                                                                |                              |
|         | Sun Count                                                                                                    | <u>li</u>                                                                      |                              |
|         | Salve Calif.es                                                                                                |                                                                                |                              |
|         |                                                                                                    |                                                                                |                              |
|         | Chosen:<br>Cost: \$553.45                                                                                     |                                                                                |                              |
|         | Outbound Flight                                                                                               |                                                                                |                              |
|         | UNITED 11<br>Hartsfield-7:<br>Jackson Intl<br>Airoort (ATL)                                                   | 14/2024 Denver 11/14/2024 Airbus<br>5 AM Intl 8:50 AM A319<br>Airport<br>(DEN) |                              |
|         | UNITED TO 5051 Derver Inti 11                                                                                 | 14/2024 St 11/14/2024 Canadair                                                 | -                            |
| $\circ$ | Please select an ontion from the drondowr                                                                     | menu enter vour rea                                                            | ason for choosing this fligh |
| 0       | have and there all all the "Opera" hatter                                                                     | i mona, ontor your roc                                                         |                              |
|         | box, and then click the "Save" button.                                                                        |                                                                                |                              |
| ~       | This will allow you to continue setting up w                                                                  | our booking as normal                                                          | 1                            |

After selecting your fare, you will be brought to the Review and Reserve Flight Page.

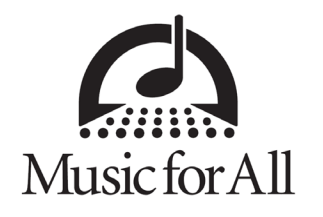

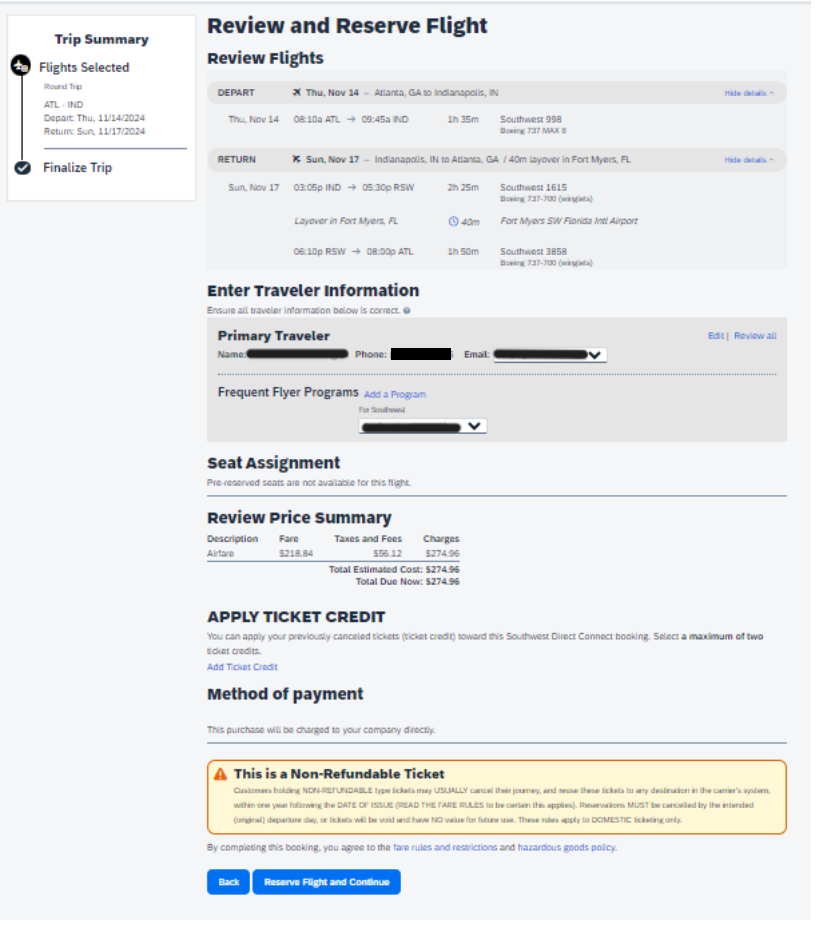

On this page, you can review to make sure you have the correct flights selected and that any relevant frequent flyer programs are displayed.

Once you have confirmed that all information is correct. Click the "Reserve Flight and Continue" Button.

At this point, a Flight Reservation has been created, but your flight has not been booked yet.

Following the "Review and Reserve" page is another "Trip Details" page where you can double-check that you have the flights you want. When done on this page, click "Next" at the bottom.

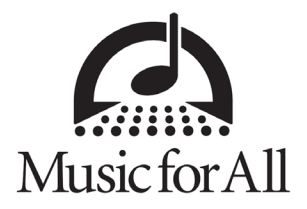

### Trip Booking Information Page

- On this page you can assign a name to your trip. This name will appear in your "Upcoming Trips" list on your Travel Home Page.
- If you have an unused credit attached to your Concur Profile (you will see these on your Travel Home Page if you have any) that is for the same airline you are planning to fly, you can include that unused credit number in the "Comments for the Travel Agent" Box on this page. Ie, an American credit can be used on a future American flight.

| Trip Summary                                                     | Trip Booking Informat                                                                        | ion                                                                                                    |
|------------------------------------------------------------------|----------------------------------------------------------------------------------------------|----------------------------------------------------------------------------------------------------|
| <u> </u>                                                         | The trip name and description are for your record keeping convenience. If                    | you have any special requests for the travel agent, please enter them into the agent comments section. |
| <ul> <li>Finalize Trip</li> <li>Review Travel Details</li> </ul> | Trip Name<br>This will appear in your upcoming trip list.                                    | Trip Description (optional)<br>Used to identify the trip purpose                                       |
| Enter Trip Information<br>Submit Trip Confirmation               | 2024 Grand National Championships                                                            |                                                                                                    |
|                                                                  | Comments for the Travel Agent (optional)<br>Special Requests may incur a higher service fee. | Send a copy of the confirmation to:                                                                    |
|                                                                  |                                                                                              | Send my email confirmation as                                                                          |
|                                                                  |                                                                                              |                                                                                                    |
|                                                                  |                                                                                              |                                                                                                    |
|                                                                  |                                                                                              |                                                                                                    |
|                                                                  |                                                                                              |                                                                                                    |

When done on this page, click "Next".

### Important Note #1!

- If you select "Hold Trip" at the bottom of this page, you can create a hold on your reservation.
- A Hold will maintain your reservation for 1-2 additional days in case you need to confirm details before booking your flights.

### Important Note #2!

- Concur may ask you about setting up a rental car or hotel stay as part of your reservation.
- DO NOT ADD A RENTAL CAR OR HOTEL STAY TO YOUR FLIGHT RESERVATION.
  - These items are prepared separately by the Events Team and do not need to be reserved through Concur.

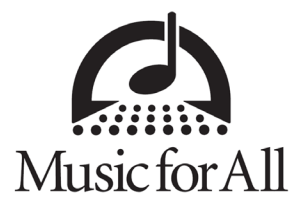

### **Trip Confirmation Page:**

- The last page of booking a flight and an additional opportunity to review your selections.
- Once done on this page, select the "Purchase Ticket" button at the bottom of the page.
- After hitting "Purchase Ticket", one of two things will happen:
  - If your fare was below \$450.00, Concur will complete the booking and send a copy of your flight itinerary to the email address linked to your Concur Account.
  - If your fare was above \$450.00, Concur will send a "Flight Request" to the Music for All Travel Team for review and approval.
- You can confirm that you have finished this process and successfully booked your flight by checking that you have "FINISHED!" displayed at the top of the page.

| Trip Summary | Finished!<br>You have successfully booked your trip!                                                                                                    |
|--------------|----------------------------------------------------------------------------------------------------|
| Finished!    | Trip Record Locator : X001SC<br>Trip on hold. Last time to send to agency is: 08/02/2024 12:59 am Eastern<br>This trip will be automatically cancelled if you do not complete it by that time.<br>This trip complies with your travel policy.<br>Your itinerary has been saved. Direct Travel (2B7B Alternate) will service your itinerary.<br>Please More: Fares are not guaranteed until tickets are issued and are subject to change without notice.<br>Airfare must be ticketed by: 08/02/2024 12:59 am Eastern |
|              |                                                                                                    |

After returning to your Travel Home Page, you will see any trips that you have booked, have a hold on, or that are pending approval listed in the "Upcoming Trips" section of this page.